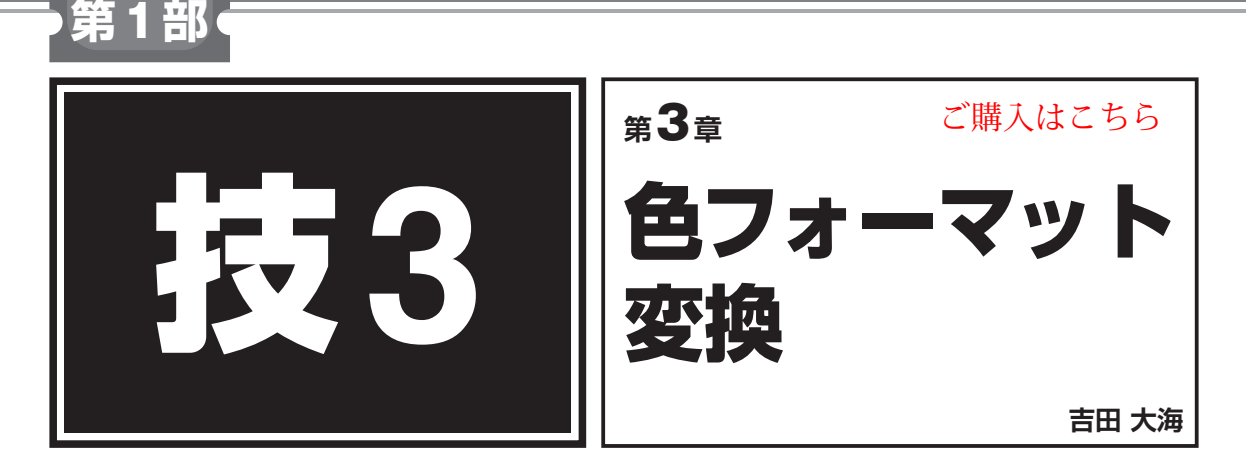

## 3-1 画像の濃淡がひと目でつかめる「ヒストグラム描画」

収録フォルダ:ヒストグラム描画

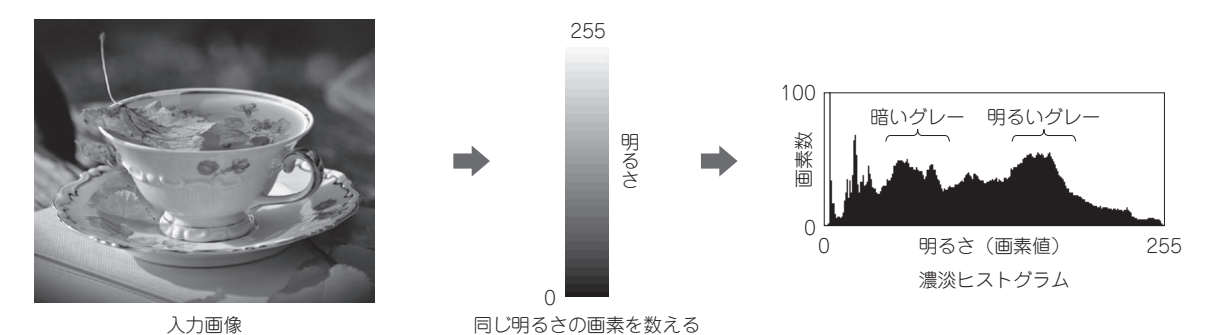

図1 ヒストグラム描画…画素値ごとに画素数をカウントしてグラフ化する

画像のヒストグラムは、どのぐらいの明るさの画素 が、どのぐらいの割合で含まれているかという分布を 示すグラフです.このデータは画像の性質を知るだけ でなく、物体認識や画像2値化、コントラスト調整、 ノイズ除去など多くの画像処理に活用できます.

## 仕組み

濃淡ヒストグラム描画の方法を図1に示します.画 像に含まれる同じ明るさ(一般的な8ビット画像なら 画素値が0~255)の画素数をカウントします.そして 横軸を明るさ,縦軸を画素数としてグラフとして描画 すれば,濃淡ヒストグラムとなります.

このとき,ヒストグラムの各ビンの長さを描画画素 数と対応する場合は,画像サイズに注意が必要です. 画像サイズが大きいとビンが長くなるためです.ビン の長さは正規化した方がよいでしょう.

## ● 実行結果

入力画像のヒストグラムを描画するプログラムを リスト1に示します.実行結果は図1に示した通りです. 画素値が50近辺の暗めのグレーと,150近辺の明るめ のグレーに多くの画素があると確認できます.実際に

リスト1 ヒストグラム描画のプログラム(抜粋)

```
//ヒストグラムの値を獲得
for (h = 0; h < 256; h++)
 for( y = 0; y < Y; y++) {
   for( x = 0; x < X; x++) {
     // 入力画像から画素値を読み込む
     p[0] = img->imageData[img->widthStep*y +x*3];
     if(p[0]==h) { pn[h]++; }
   }
 if(maxpn < pn[h]){
                     // 最大となるビンの画素数を獲得
   maxpn = pn[h];
 }
}
//ヒストグラム描画
for( h = 0; h < 256; h++ ) {
 for(y=Y2-1; y>Y2-1-(pn[h])*(100.0/double(maxpn));
                                             y--) {
   img2->imageData[img2->widthStep*y + h*3 ]
                                              =0;
   img2->imageData[img2->widthStep*y + h*3 +1 ] =0;
   img2->imageData[img2->widthStep*y + h*3 +2 ] =0;
 }
```

入力画像を確認すると、明るめのグレーはカップ、暗 めのグレーは背景部分であると推測できます.